### Инструкция по получению и активации Сертификата ПФДО для Родителей

Получение сертификата

- 1. Зайти на сайт: <u>https://66.pfdo.ru/app</u>
- 2. Нажать на кнопку «Подать заявление»

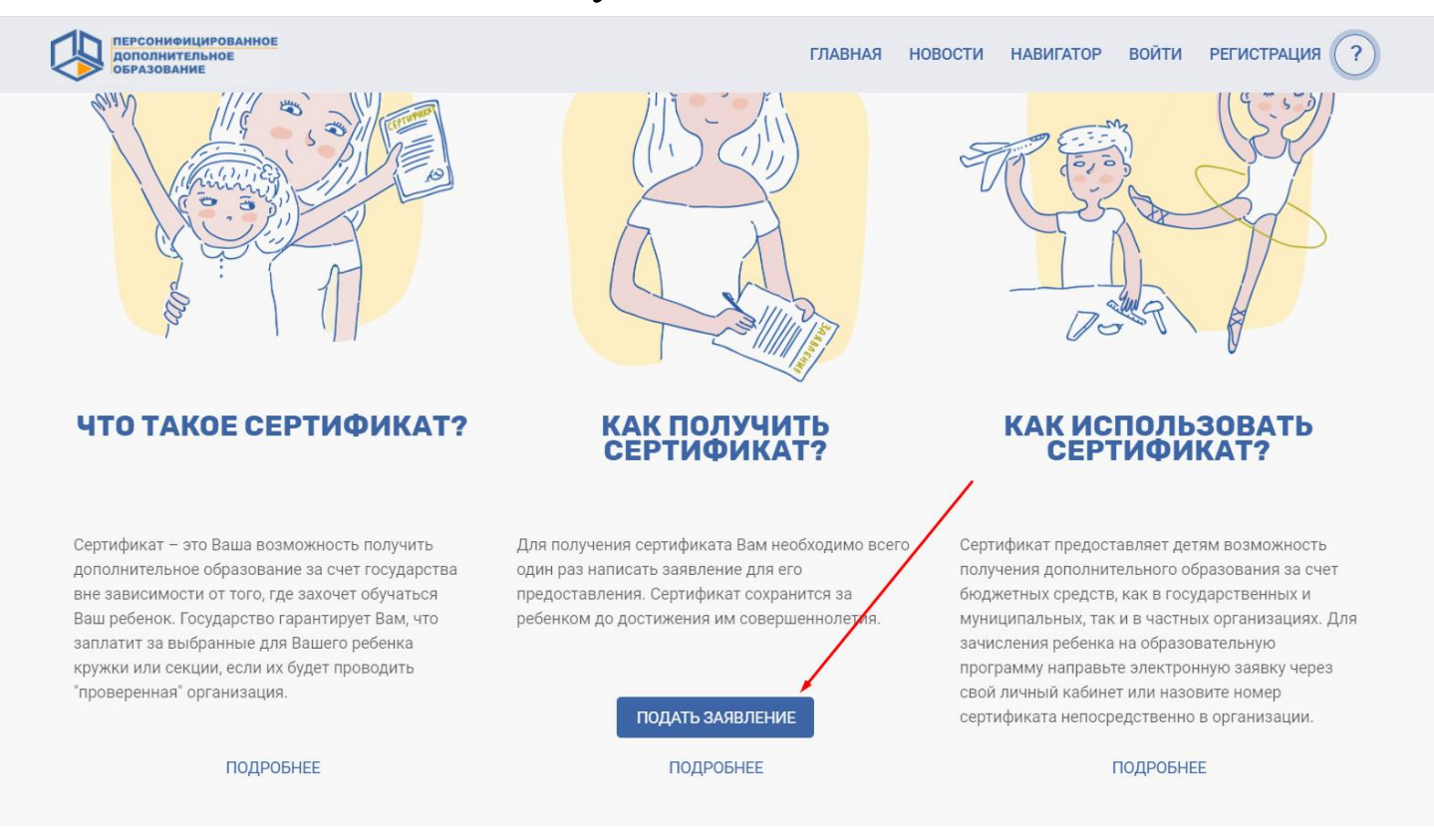

### 3. Нажать на кнопку «Получить сертификат»

|          | Х ПОДАТЬ ЗАЯВЛЕНИЕ                                                                                                    | 2                      |
|----------|----------------------------------------------------------------------------------------------------|------------------------|
| 1        | <b>1СПОСОБ</b><br>Вы можете подать электринную заявку на сертификат                                                                                                    |                        |
|          | ПОЛУЧИТЬ СЕРТИФИКАТ ПОДАТЬ ЗАЯВЛЕНИЕ НАПОМНИТЬ НОМЕР СЕРТИФИКАТА                                                                                                    |                        |
| C        | <b>2 СПОСОБ</b><br>Вы можете обратиться в учреждения для получения сертификата в Вашем муниципалитете. Выберите название<br>муниципалитета, чтобы узнать подробную информацию о получении сертификата в данном муниципалитете. | ЬЗ<br>ИК               |
| l        | Введите название муниципалитета                                                                                                    |                        |
| <b>b</b> | Вашего муниципалитета нет в списке? Выбрать регион                                                                                                    | детям<br>о обра        |
| C        | З СПОСОБ<br>Скачать приложение                                                                                                    | осуда<br>тных<br>ізова |
|          | Сертификат в мобильном телефоне                                                                                                    | ронну                  |
| 3        | «ОНФ. Сертификат»                                                                                                    | азови<br>іно в         |
|          | ПОЛЕЗНЫЕ КОНТАКТЫ МУНИЦИПАЛИТЕТОВ ЗАКРЫТЬ                                                                                                    | HEE                    |

4. Завести все данные на ребенка.

Через кнопку «Далее» пройти все шаги

| 10 | ЛУЧИТЬ СЕРТИФИКАТ              |
|----|--------------------------------|
| 1  | Выберите свой регион           |
|    | Регион<br>Свердловская область |
|    | ДАЛЕЕ                          |
| 2  | Выберите муниципалитет         |
| 3  | Данные ребенка                 |
| 4  | Данные заявителя               |
| 5  | Соглашения                     |
|    |                                |

## 5. Проверить указанную электронную почту, распечатать сертификат, который пришел

Активация сертификата:

6. Посмотреть список организаций, которые активируют сертификаты: <u>Список</u>

7. Выбрать организацию, позвонить и записаться на приём

8. Прийти в организацию с документами:

- сертификат
- свидетельство о рождении/паспорт ребенка
- паспорт родителя

### Если система пишет, что сертификат уже получен:

1. Нажимаем кнопку «Напомнить номер сертификата»

| × ПОДАТЬ ЗАЯВЛЕНИЕ                                                                                                    |                                |
|----------------------------------------------------------------------------------------------------|--------------------------------|
| <b>1СПОСОБ</b><br>Вы можете подать электронную заявку на сертификат                                                                                                    | ЬЗО                            |
| ПОЛУЧИТЬ СЕРТИФИКАТ ПОДАТЬ ЗАЯВЛЕНИЕ НАПОМНИТЬ НОМЕР СЕРТИФИКАТА                                                                                                    | ИКА                            |
| <b>2 СПОСОБ</b><br>Вы можете обратиться в учреждения для получения сертификата в Вашем муниципалитете. Выберите название<br>муниципалитета, чтобы узнать подробную информацию о получении сертификата в данном муниципалитете. | детям в<br>о образс<br>осударс |
| Введите название муниципалитета                                                                                                    | тных ор<br>взовател            |
| Вашего муниципалитета нет в списке? Выбрать регион                                                                                                    | ронную<br>азовите              |
| З СПОСОБ<br>Скачать приложение                                                                                                    | іно в орі                      |
| Сертификат в мобильном телефоне                                                                                                    |                                |
| «Опф. Сертификат»                                                                                                    |                                |
|                                                                                                    |                                |
|                                                                                                    |                                |

2. Вводим данные на ребенка:

| Лмя                                                  |                                |
|------------------------------------------------------|--------------------------------|
| Отчество                                             |                                |
| 🖬 Дата рождения                                      |                                |
| Серия документа ребенка, на который был оформлен сер | ртификат (свидетельство о рожд |
|                                                      |                                |
| Номера документа ребенка, на который был оформлен с  | ертификат (свидетельство о рож |

# 3. После ввода всех данных нажимаем кнопку «Поиск»

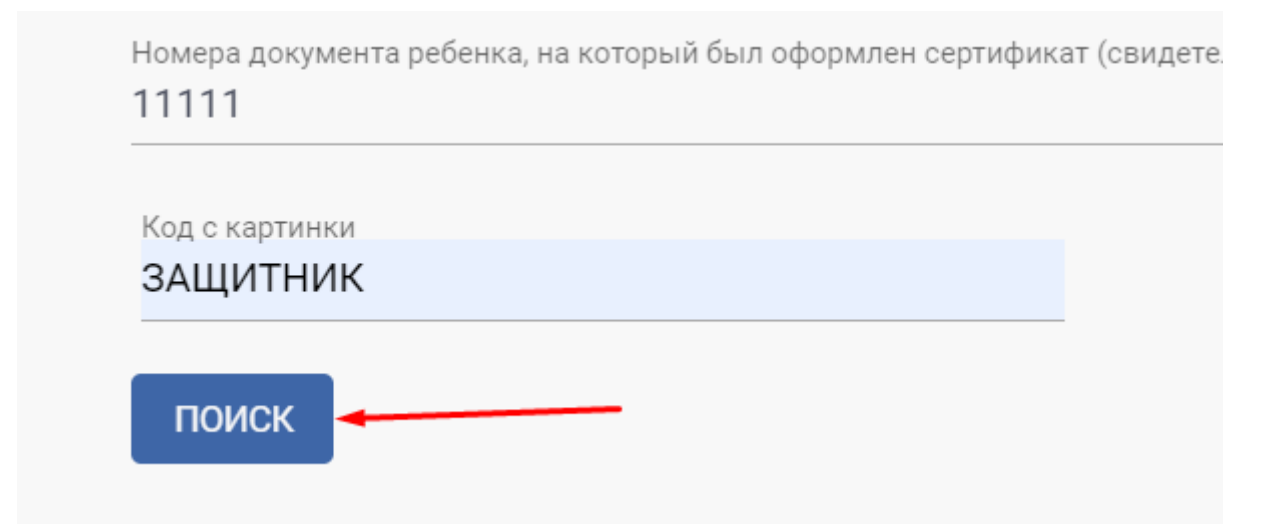

4. Система выдает номер сертификата. Переписываем номер сертификата.

Получение выписки:

5. Посмотреть список организаций, которые выдают выписки: <u>Список</u>

6. Выбрать организацию, позвонить и записаться на приём

7. Прийти в организацию с документами:

- номер сертификата
- свидетельство о рождении/паспорт ребенка
- паспорт родителя